# Meals - CACFP Eligibility Renewal - Excel

Report Description

The CACFP Eligibility Renewal report will pull CACFP contracts that are expiring for the selected date range.

#### **Report Conditions**

- The Center is not required; if the center is left blank, data will pull for all sites
- If only the From Date is entered, the field will act as an "As Of" date and pull all date from the entered date until current
- If only the To Date is completed, data will pull from the To Date to the current date

#### Sample Report

Click the report name to view a sample: CACFP Eligibility Renewal.xlsx 🗞

## Accessing the Report

1. From the Reports menu, click Room/Program

| Search 👻 |                  |               |             |            |         |         |         |           |          |             |   |
|----------|------------------|---------------|-------------|------------|---------|---------|---------|-----------|----------|-------------|---|
| ☆        | Home             | Family        | Payments    | Attendance | Lessons | Meals   | Connect | Approvals | Reports  | Staff Setup | Q |
| H        | Home Information |               |             |            |         |         | Program |           |          |             |   |
|          |                  |               |             |            |         |         | Payment |           |          |             |   |
|          | i                |               |             | ولملع      | Cla     | assroom | List    |           | Child    |             |   |
|          |                  |               | E de adular | <u>31</u>  | Cente   | er      |         |           | Misc     |             |   |
|          | Informatio       |               | Schedules   | Semester   |         |         |         |           | Batch Jo | ob Audit    |   |
|          | <u>11</u>        | <u>11</u> [5] | ۶٩          | 0          |         |         |         |           | Custom   |             |   |
|          | Distingues       |               |             | Dending    |         |         |         |           | Room/P   | Program     |   |
|          | Birthday         | ly L          | Billing     | Pending    |         |         |         |           | Financia | d .         |   |

2. From the Report Category drop-down, select Meals

| Report | Report Category |  |  |   |  |  |  |
|--------|-----------------|--|--|---|--|--|--|
| -      | Meals           |  |  | - |  |  |  |

3. Choose CACFP Eligibility Renewal - Excel from the Report drop-down

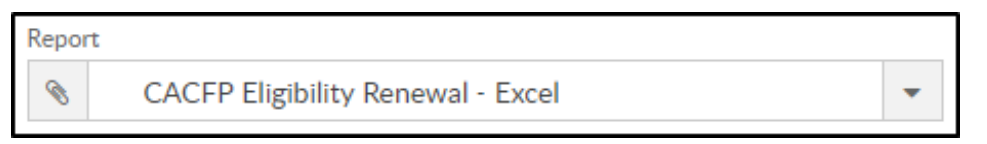

4. Use additional search criteria as needed

| Search Criteria 🔻 |           |   |
|-------------------|-----------|---|
| Center            |           |   |
| <b>1</b> ···      |           | - |
| Classroom         | From Date |   |
| *                 | ▼ # #     |   |
| To Date           |           |   |
| <b>#</b>          |           |   |

- From the Center drop-down, select the center or business level (not required)
- Select a classroom, if applicable
- Choose a From and To Date from the calendars
- 5. Click Create Report
- 6. The report will download in Excel format

| CACFP Eligibility Renewal Report for 12/01/2018 to 12/31/2019 |           |                   |                             |                                        |                           |                                     |                     |  |
|---------------------------------------------------------------|-----------|-------------------|-----------------------------|----------------------------------------|---------------------------|-------------------------------------|---------------------|--|
| Child Name                                                    | Family ID | Guardian 1 Name   | Location                    | Date of Most<br>Recent Signed<br>CACFP | Required Re-<br>Sign Date | Application<br>Signed By<br>Parent? | Application<br>Type |  |
| Baggins, Bilbo                                                | 323500    | Kristina Gass     | DCW Transactional- CENTER 1 | 12/11/2018                             | 12/10/2019                | Yes                                 | Calculated          |  |
| Baggins, Frodo                                                | 323500    | Kristina Gass     | DCW Transactional- CENTER 1 | 12/11/2018                             | 12/10/2019                | Yes                                 | Calculated          |  |
| Baggins, test                                                 | 323500    | Kristina Gass     | DCW Transactional- CENTER 1 | 12/11/2018                             | 12/10/2019                | Yes                                 | Calculated          |  |
| Brave, Merida                                                 | 317254    | King Fergus Brave | DCW Transactional- CENTER 1 | 12/06/2018                             | 12/05/2019                | Yes                                 | Calculated          |  |

### Report Fields

- Child Name
- Family ID
- Guardian 1 Name
- Location
- Date of Most Recent Signed CACFP

- Required Resign Date
- Application Signed By Parent?
- Application Type